## Préparer le domaine AD local

## Présentation

Pour assurer ne bonne intégration de l'AD local à Azure AD, le **suffixe UPN** des comptes utilisateurs de l'AD local doit correspondre à un des domaines vérifiés ou disponibles dans Azure AD.

Si cela n'est pas le cas, le suffixe UPN du compte pour Azure AD sera celui du domaine disponible de la forme xxx.onmicrosoft.com.

1/3

## Ajout d'un suffixe UPN dans l'AD local

• Lancez la console Domaien et approbation Active Directory

| <b>3</b>                          | Domaines et approbations / | Active Di | rectory 📃 🗖 🗙                        |
|-----------------------------------|----------------------------|-----------|--------------------------------------|
| Fichier Action Affichage ?        |                            |           |                                      |
| ⇐ ➡ 🔲 🖬 🖬 🖬 🖬                     |                            |           |                                      |
| Domaines et approbations Active D | Nom                        | Туре      | Actions                              |
| ▷ III m2l2018.LOCAL               | 🎼 m2l2018.LOCAL            | domair    | Domaines et approbations Active Di 🔺 |
|                                   |                            |           | Autres actions                       |
|                                   |                            |           |                                      |
|                                   |                            |           |                                      |
|                                   |                            |           |                                      |
|                                   |                            |           |                                      |
|                                   |                            |           |                                      |
|                                   |                            |           |                                      |
|                                   |                            |           |                                      |
|                                   |                            |           |                                      |
|                                   |                            |           |                                      |
|                                   |                            |           |                                      |
|                                   |                            |           |                                      |
|                                   |                            |           |                                      |
|                                   |                            |           |                                      |
|                                   |                            |           | N                                    |
|                                   |                            |           | μζ                                   |
| < III >                           | < III                      | >         |                                      |
|                                   |                            |           |                                      |

• Cliquez-droit pour accéder aux propriétés et ajouter un suffixe UPN correspondant au nom de domaine Azure existant choisi :

| Propriétés de : Domaines et approbations Active ? ×                                                                                                    |
|----------------------------------------------------------------------------------------------------|
| Suffixes UPN                                                                                                    |
| Les noms du domaine actif et du domaine racine sont les suffixes UPN<br>(nom utilisateur principal) par défaut. L'ajout d'autres noms de domaines<br>augmente la sécurité des sessions et simplifie les noms d'ouverture de<br>session des utilisateurs. |
| Si vous voulez que d'autres suffixes UPN apparaissent lors de la création<br>d'utilisateurs, ajoutez-les à la liste suivante.                                                                                                    |
| Autres suffixes UPN :                                                                                                    |
| Ajouter                                                                                                    |
| m2l2018.campus.lyceeconnecte.fr Supprimer   0870019y.campus.lyceeconnecte.fr campus.lyceeconnecte.fr                                                                                                    |
|                                                                                                    |
| Annuier Alde Alde                                                                                                    |

• Dans la console Utilisateurs et ordinateurs Active Directory, modifiez les propriétés des comptes pour préciser le suffixe UPN nouvellement ajouté.

| <b>n</b> / | 2  |
|------------|----|
| 31         | -≺ |
| <i>J</i>   | -  |

| 🧏 Créer dan           | ns : m2l2018.LOCAL/SIO1                                          |
|-----------------------|------------------------------------------------------------------|
| P <u>r</u> énom :     | Charles Initiales :                                              |
| <u>N</u> om :         | Techer                                                           |
| Nom <u>c</u> omplet : | Charles Techer                                                   |
| Nom d'ouverture d     | le session de l'utilisateur :                                    |
| techer.charles        | @m2l2018.campus.lyceeconned                                      |
| Nom d'ouverture d     | le session de l'utilisateur (antérieur à <u>W</u> indows 2000) : |
| M2L2018\              | techer.charles                                                   |
|                       |                                                                  |

## **Retour au menu Solution Azure**

• Solution Azure de Microsoft

From: / - **Les cours du BTS SIO** 

Permanent link: /doku.php/reseau/cloud/azure/syncroazure/preparead

Last update: 2018/09/23 14:30

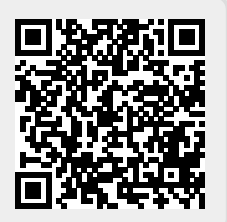